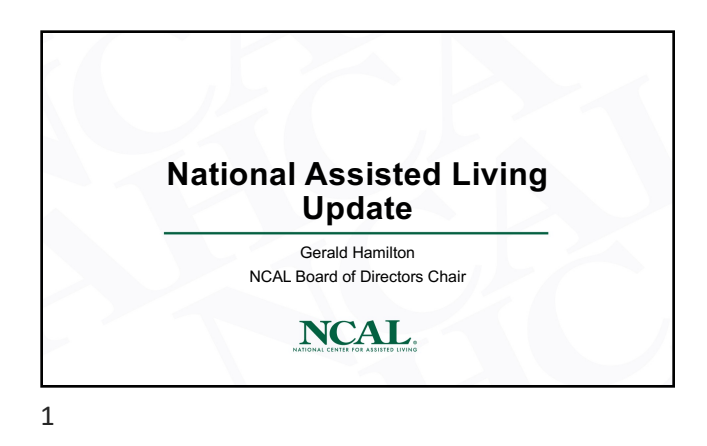

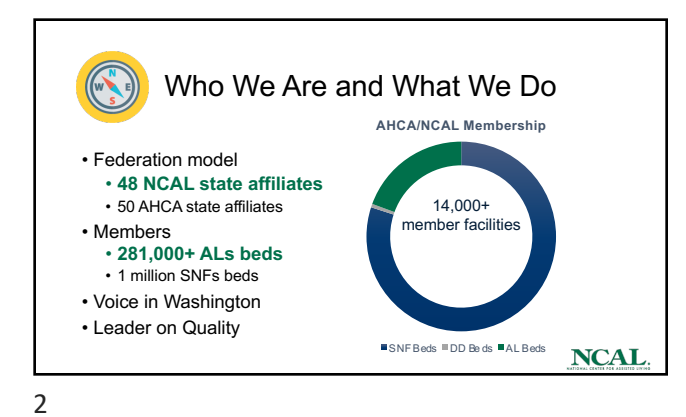

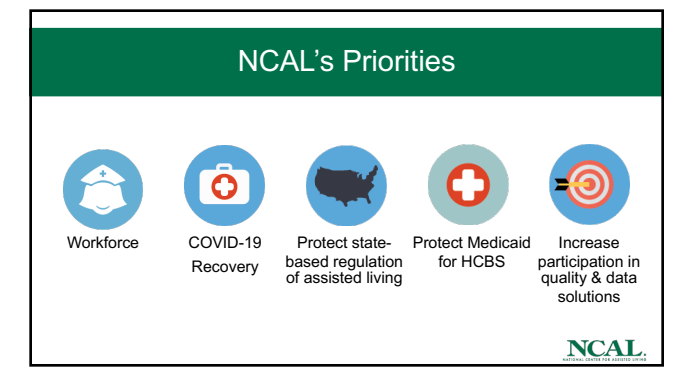

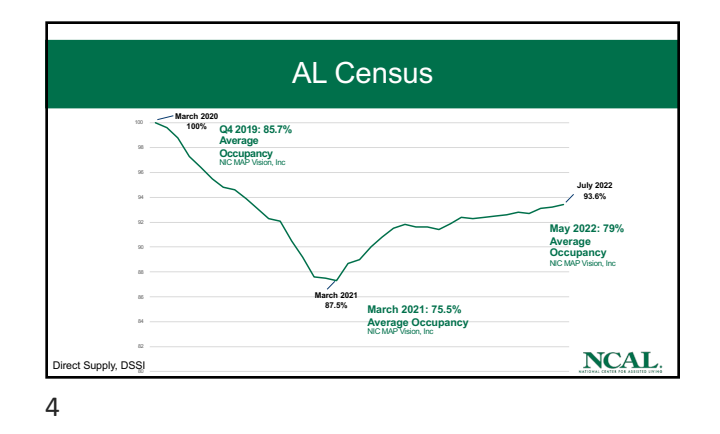

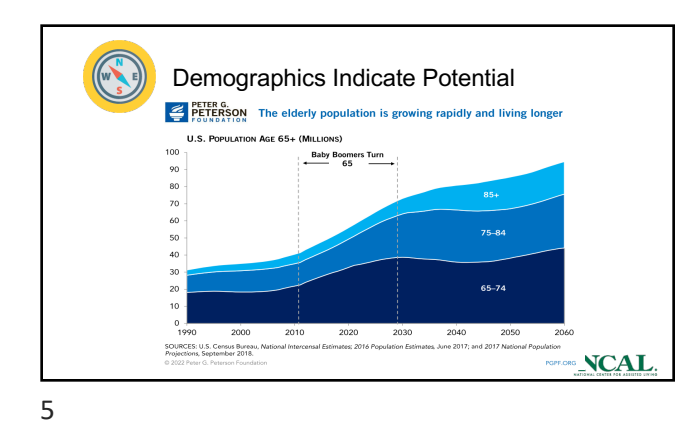

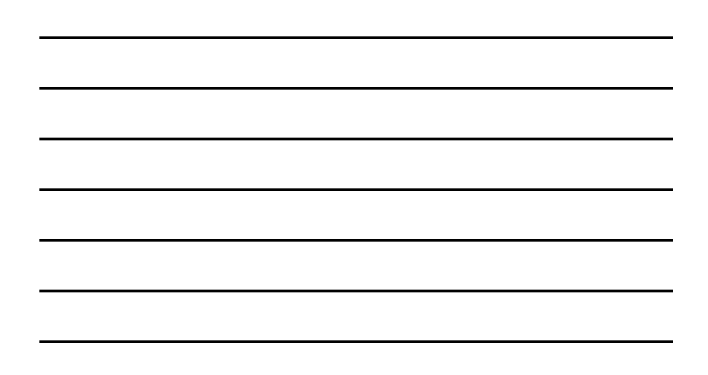

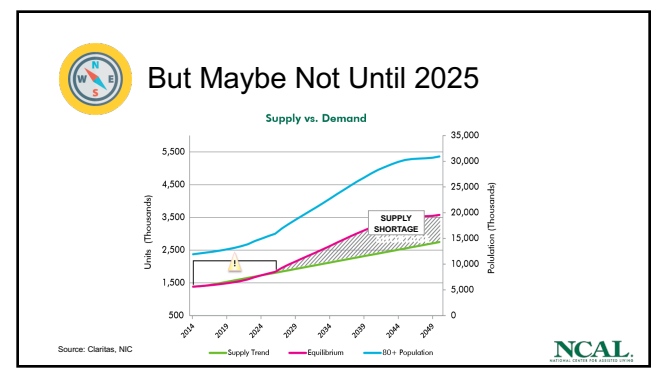

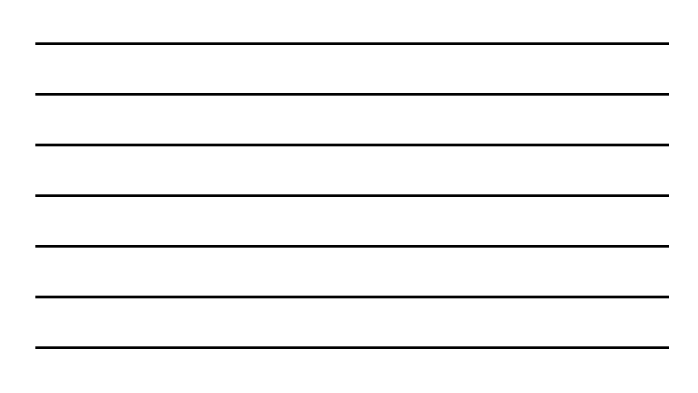

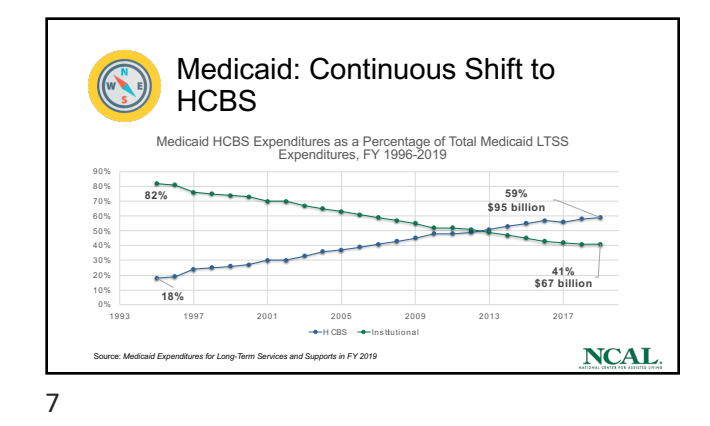

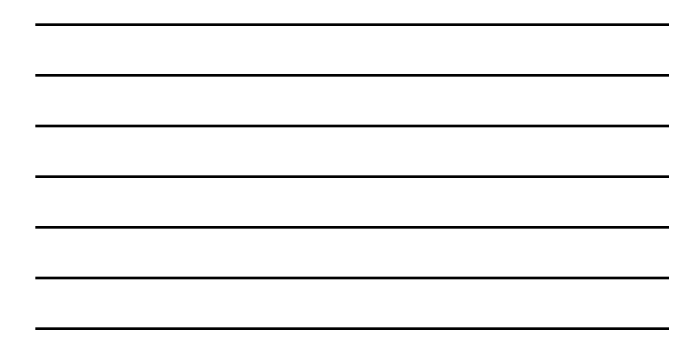

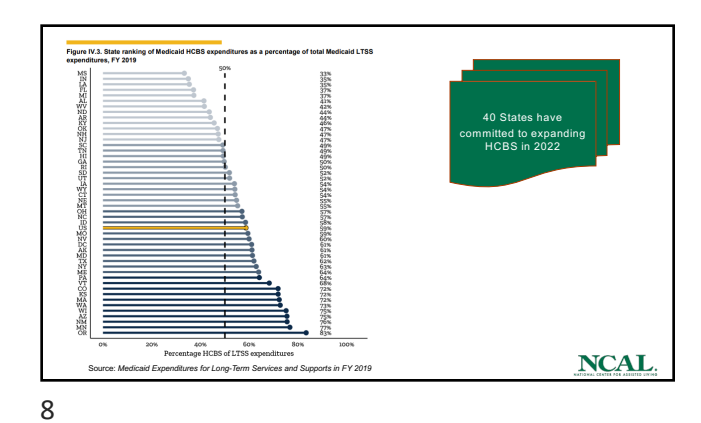

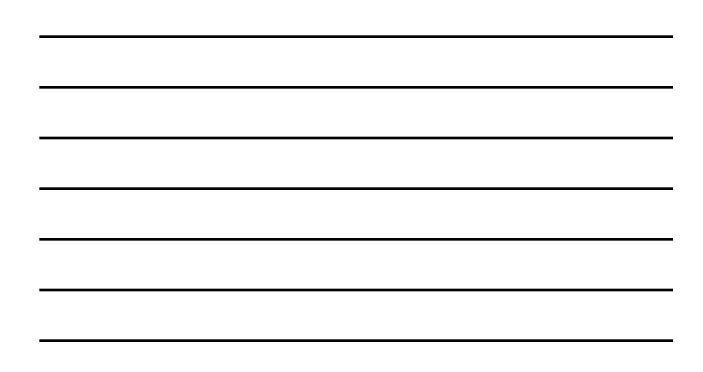

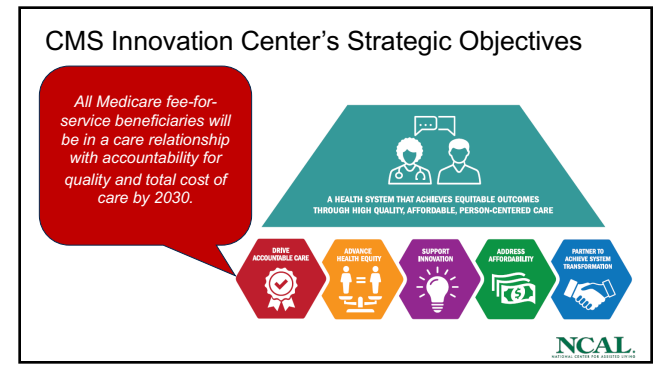

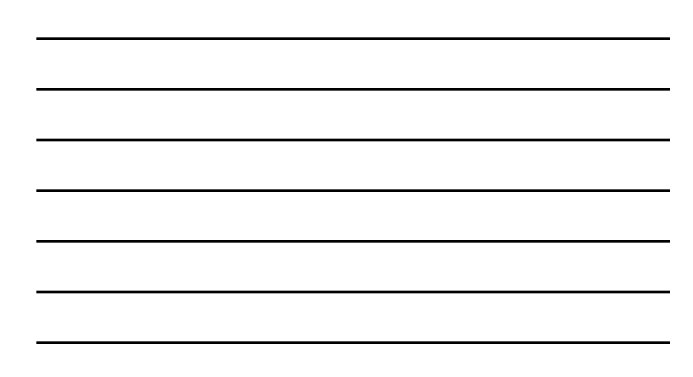

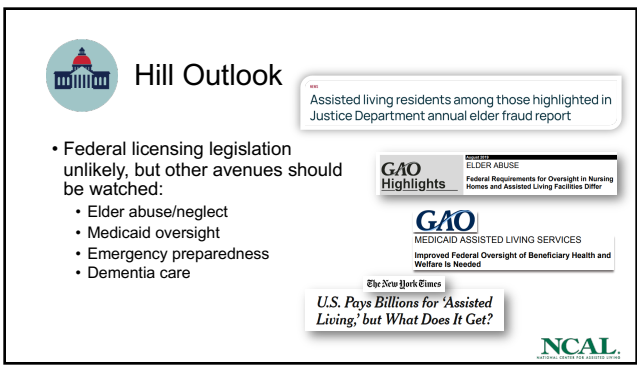

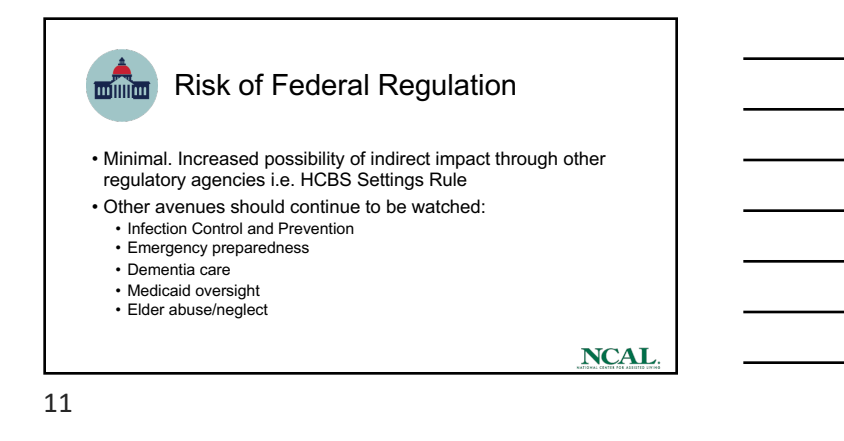

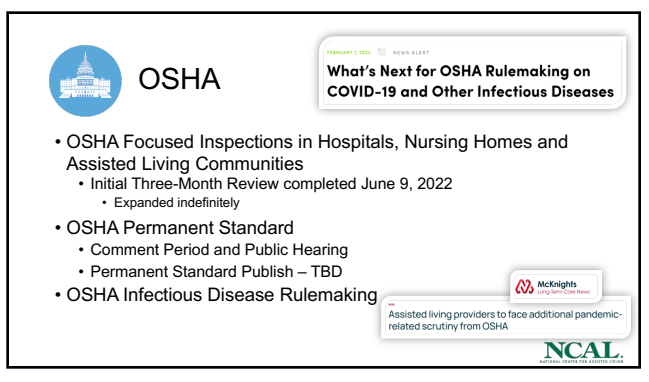

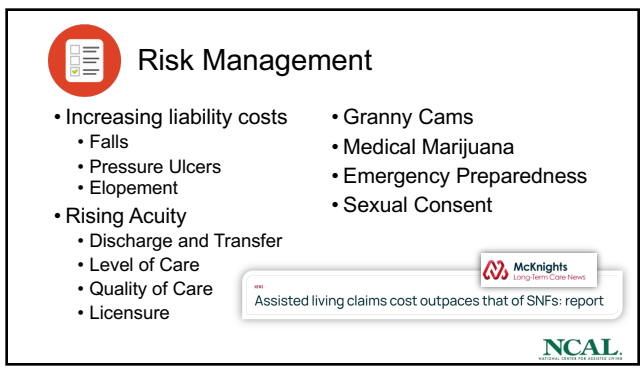

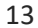

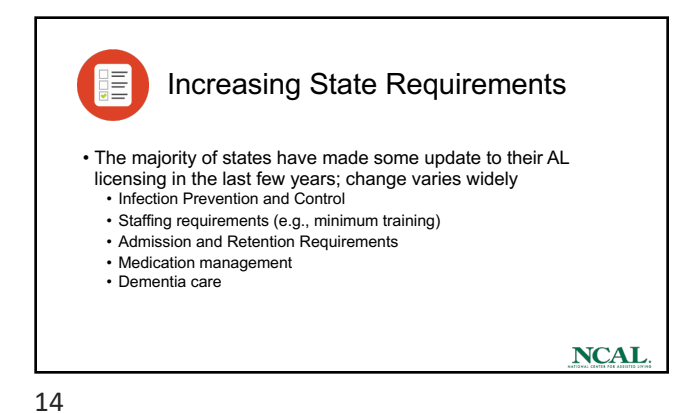

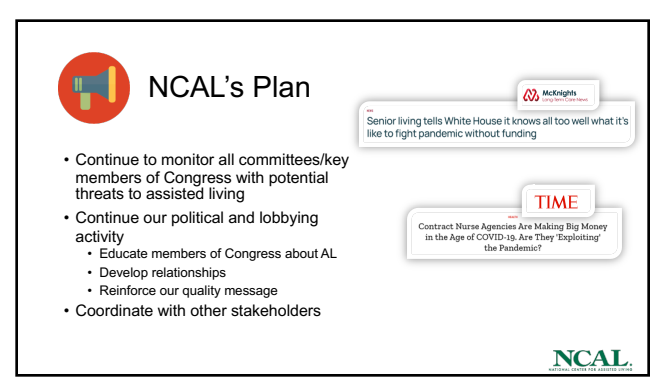

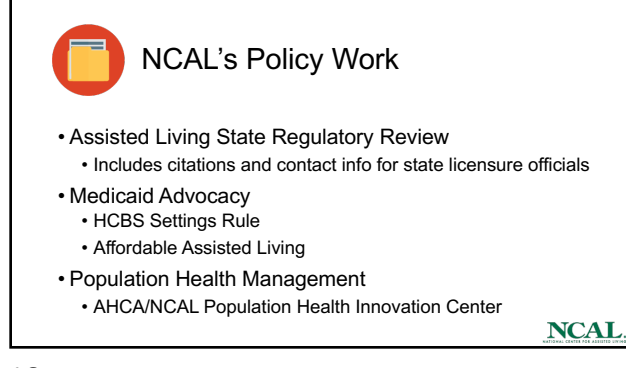

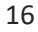

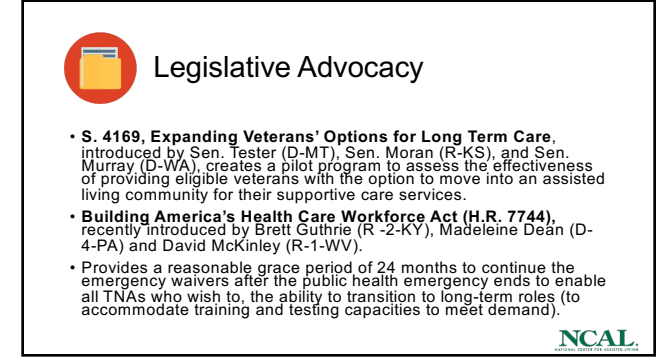

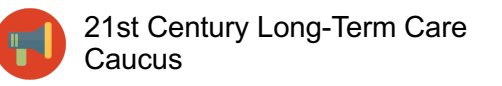

- AHCA/NCAL seeking to find a Congressional bi-partisan caucus to identify solutions that impact our sector and the patients we care for.
- Co-chairs: Rep. Annie Kuster (D-NH) and Brian Steil (R-WI)
  Anticipate briefings and sessions on issues such as
- Anticipate briefings and sessions on issues such as strengthening the workforce, enhancing quality of life, and fair and equitable reimbursement system.
   Once Caucus is formed AHCANICAL will be potifying you on
- Once Caucus is formed, AHCA/NCAL will be notifying you on how to encourage your Member of Congress to join the caucus.

NCAL.

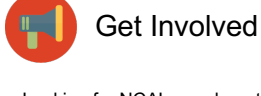

- Looking for NCAL members to become involved with media throughout 2022
- AHCA/NCAL staff will contact you with proactive and reactive media opportunities
- $\ensuremath{\cdot}$  Will provide talking points and support as appropriate
- Send contact information and subject expertise to Abby Barreto
  <u>abarreto@ahca.org</u>

NCAL.

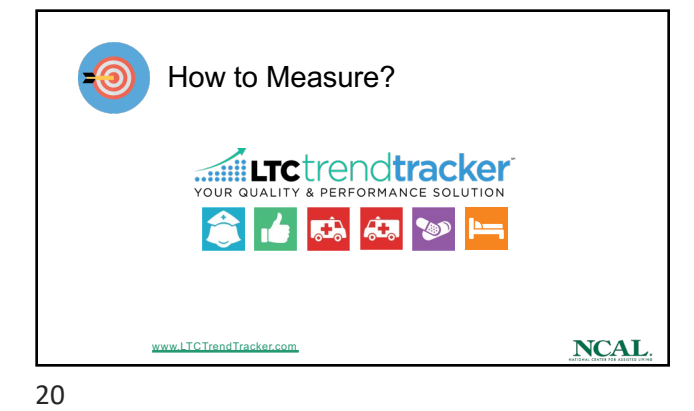

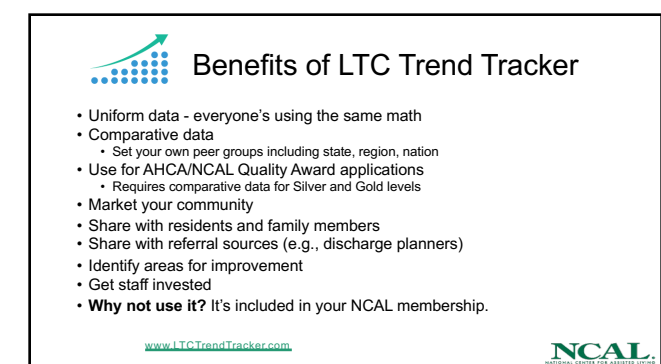

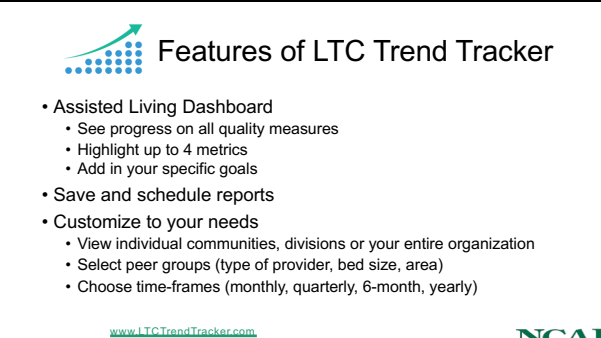

NCAL.

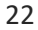

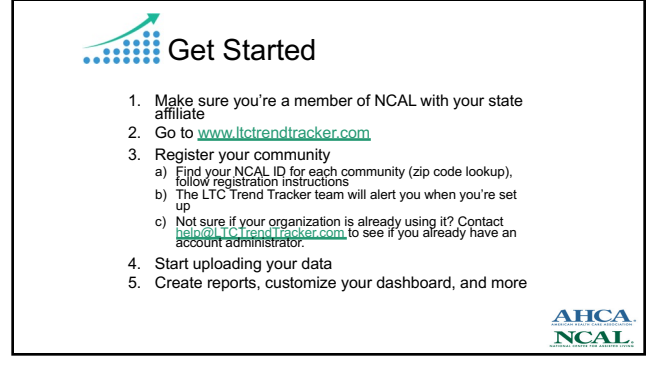

23

24

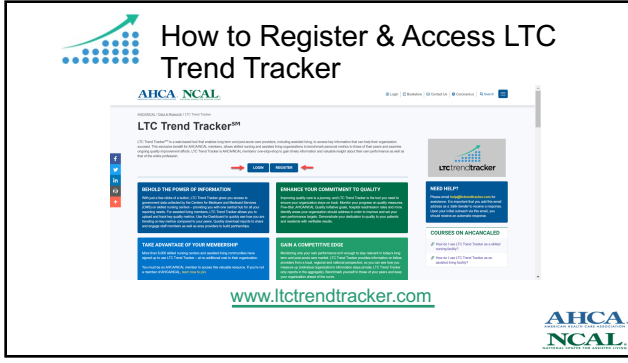

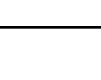

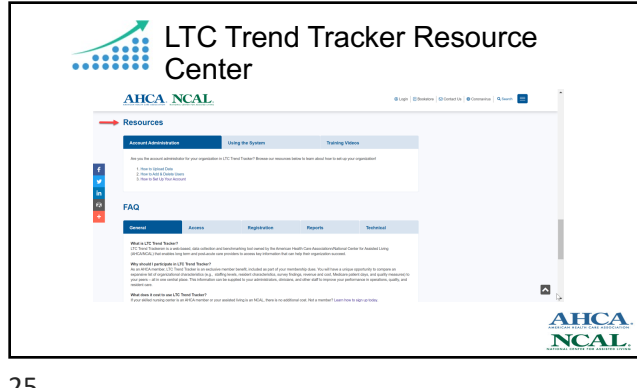

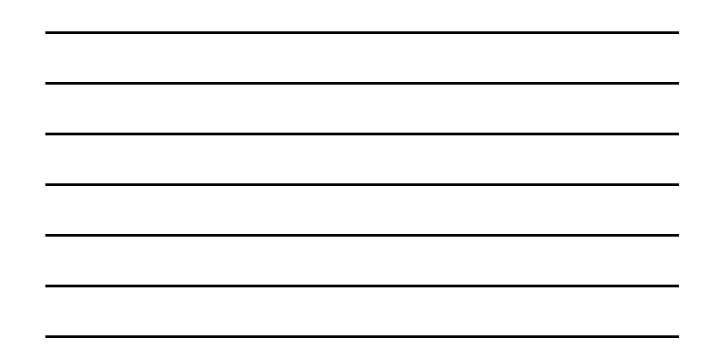

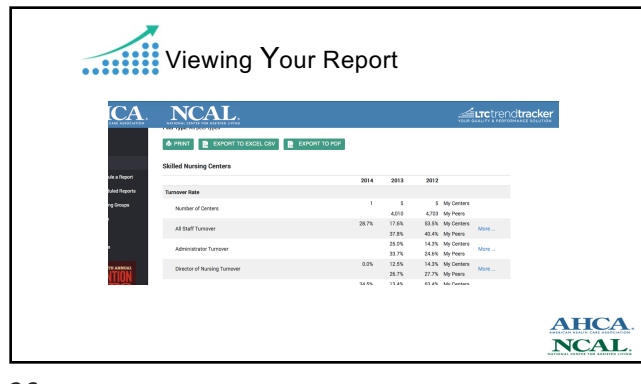

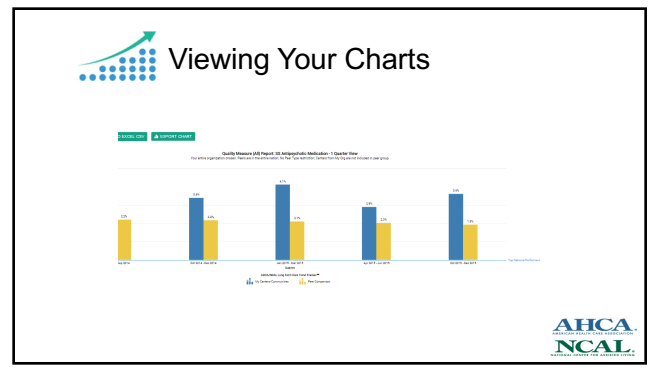

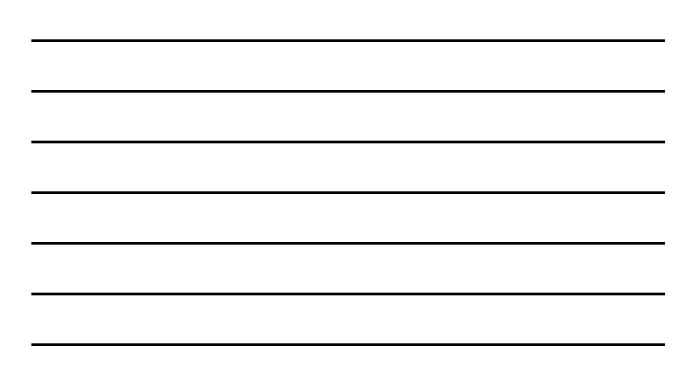

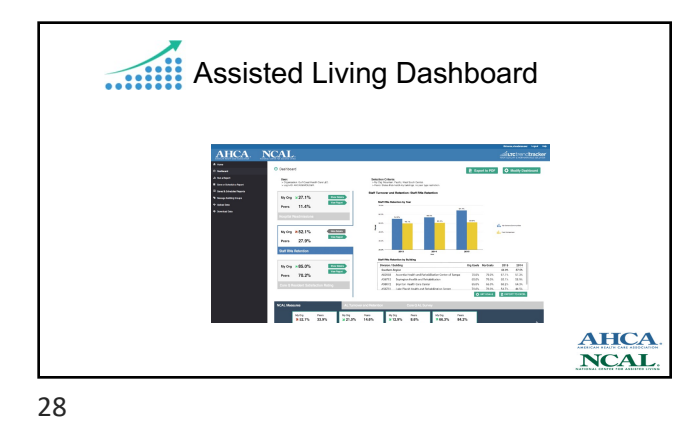

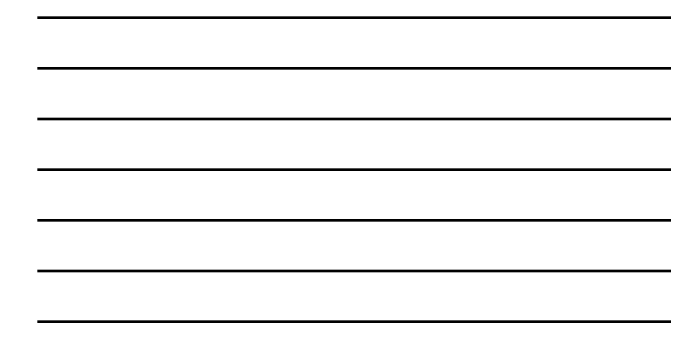

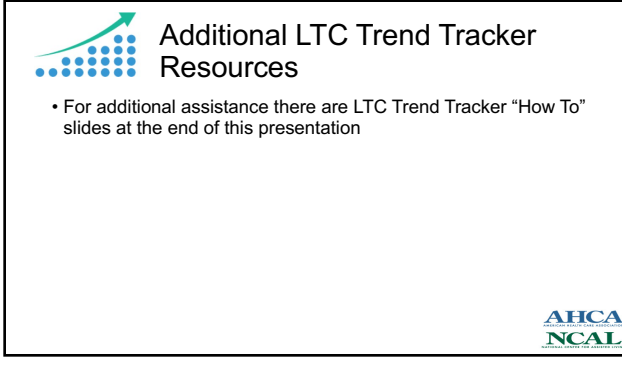

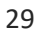

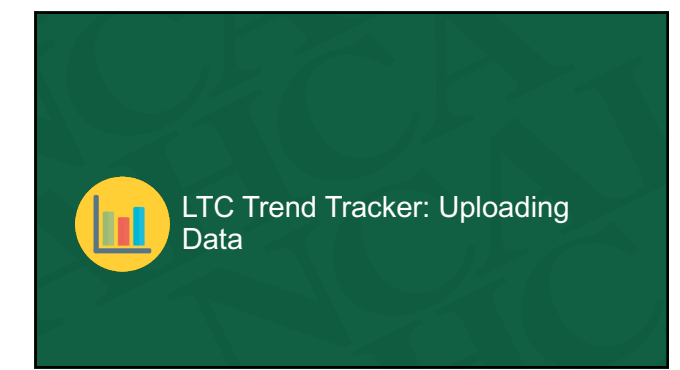

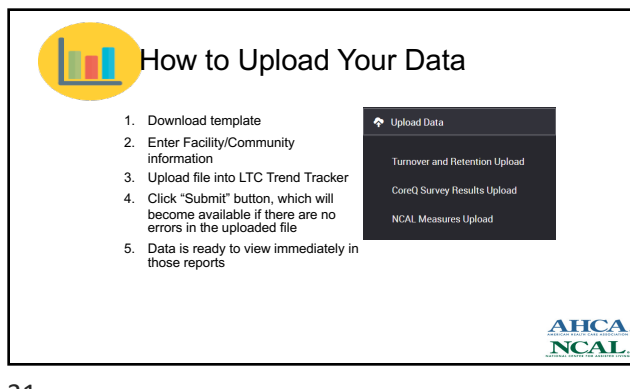

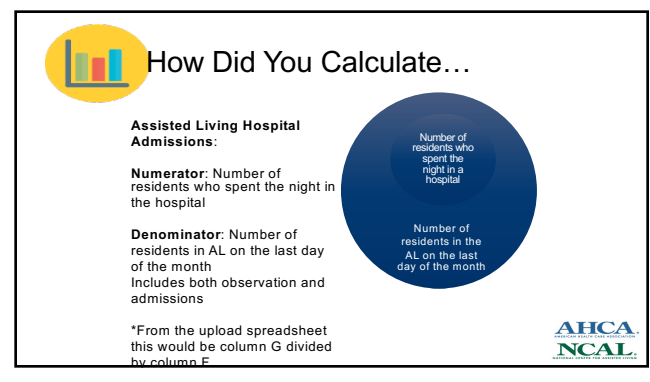

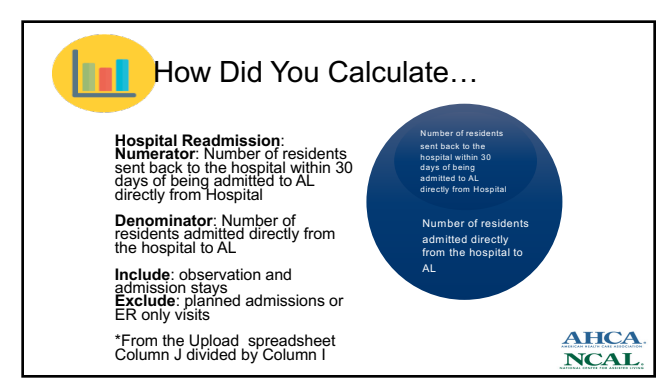

| Hos         | oital Readn        | nissions:                                                                                 |              |              |
|-------------|--------------------|-------------------------------------------------------------------------------------------|--------------|--------------|
| Resident    | Transfer Date from | Hospital<br>Readmission Date                                                              |              |              |
| Decident 4  | lenuery 1          | Readinission Date                                                                         |              |              |
| Resident 1  | January 3          |                                                                                           |              |              |
| Resident 2  | January J          | January 31                                                                                |              |              |
| Resident 4  | January 8          | Sandary ST                                                                                |              |              |
| Resident 5  | January 10         |                                                                                           | Residents    |              |
| Resident 6  | January 15         | February 5                                                                                | included in  |              |
| Resident 7  | January 19         |                                                                                           | readmissions |              |
| Resident 8  | January 25         |                                                                                           |              |              |
| Resident 9  | January 31         | March 1                                                                                   |              |              |
| Resident 10 | January 31         | March 15                                                                                  |              |              |
|             |                    | Resident not included in<br>readmissions – admitted after<br>30 days of initial discharge |              | AHCA<br>NCAL |
| 34          |                    |                                                                                           |              |              |

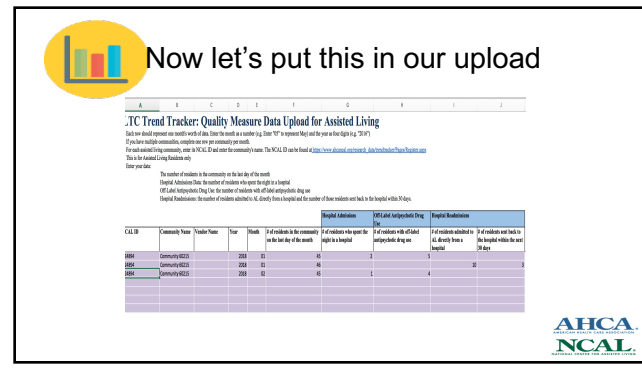

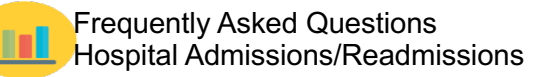

Q: Do I count ED visits? A: No, observation and admissions count only

Q: Can the numerator be bigger than the denominator? A: No

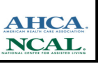

## Hospital Admissions Example

- I have 3 Residents (Sue, Mary, and Dave) went to the hospital in October and were in the AL on the 10/31.
- October Hospital Admissions Numerator (Sue, Mary, Dave = 3) DIVIDED
  by: Denominator (Sue, Mary, Dave plus all the rest of your residents in your AL on 10/31)
- I have 100 total residents on 10/31, this includes Sue, Mary and Dave so I would put 100 in residents on the last day of the month for October and 3 for hospital admissions in my upload sheet
- Note: The residents in your numerator (those sent to the hospital for admission or observation) have to also be in your denominator (those residents in your AL on the last day of the month).

NCAL

37

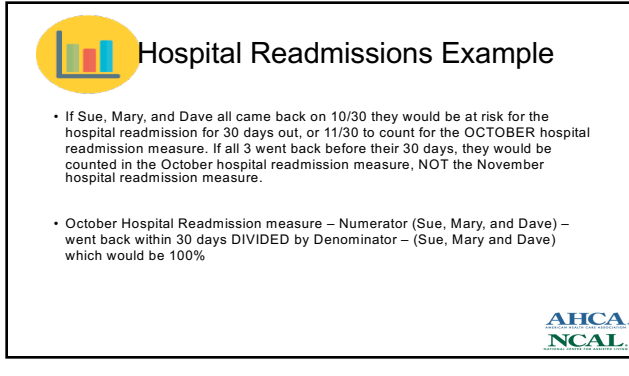

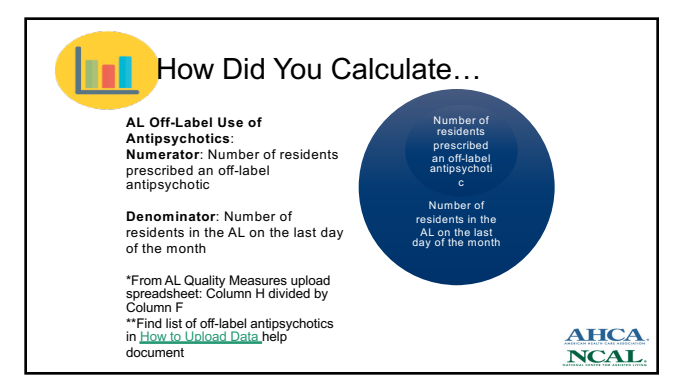

## Frequently Asked Questions

Q: What does off-label antipsychotic mean? A: this means the antipsychotic is prescribed for a diagnosis not approved by the FDA

Q: How do I know what antipsychotics are off-label? A: See page 4 of the <u>How to Upload Data</u> help document in the LTC Trend Tracker Resource center

> AHCA. NCAL.

40

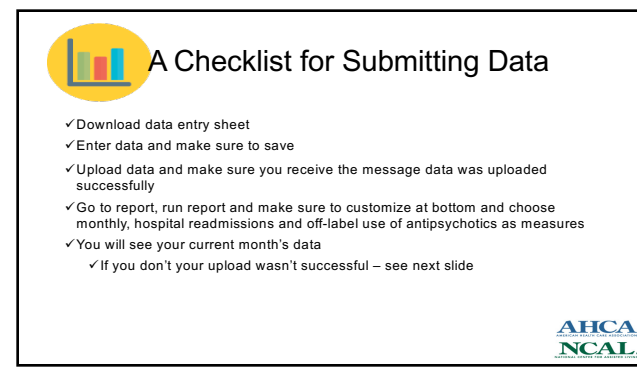

41

## I don't see my data

- $\checkmark \mbox{Double check the upload sheet and make sure you have the correct month and year$
- ✓Make sure you are using upload excel file and not download file ✓Try to upload again and check data
- ✓If it is still not there send email to <u>help@ltctrendtracker.com</u> explaining problem and attach your upload sheet

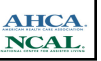

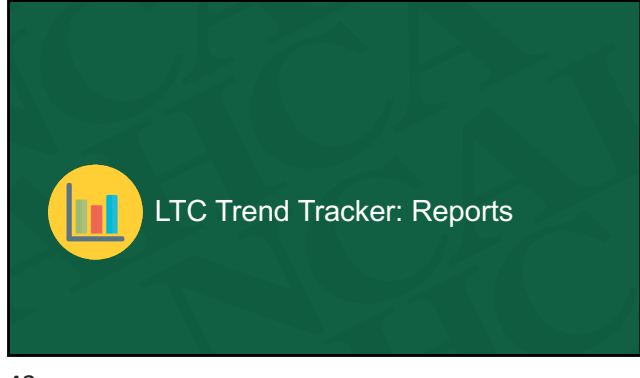

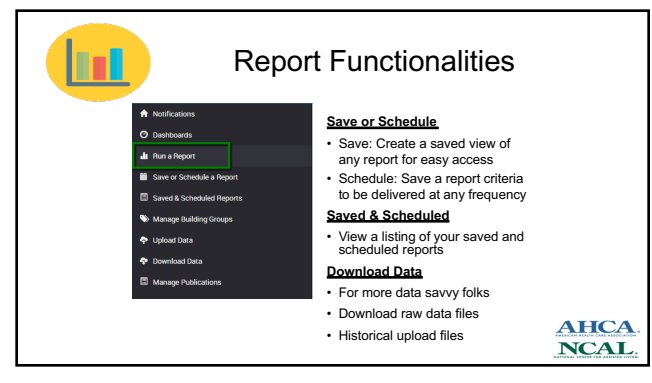

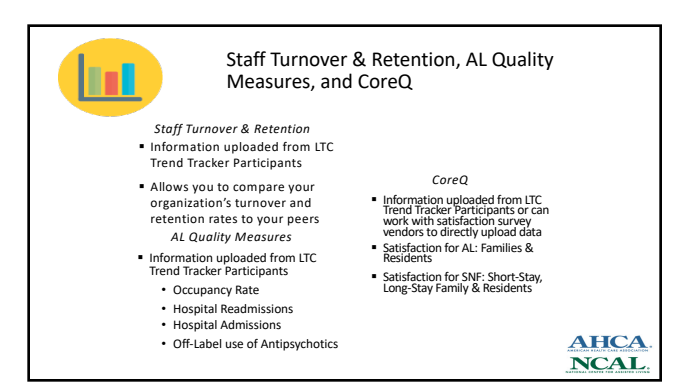

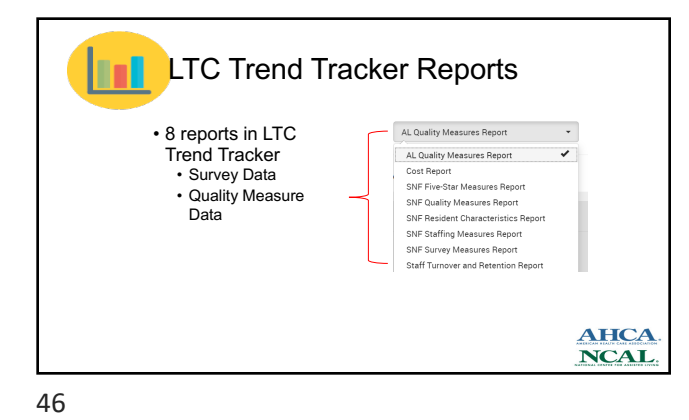

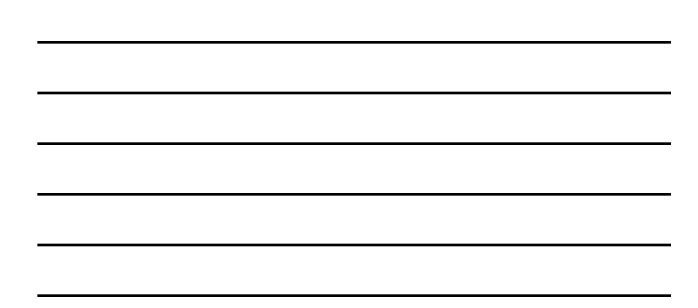

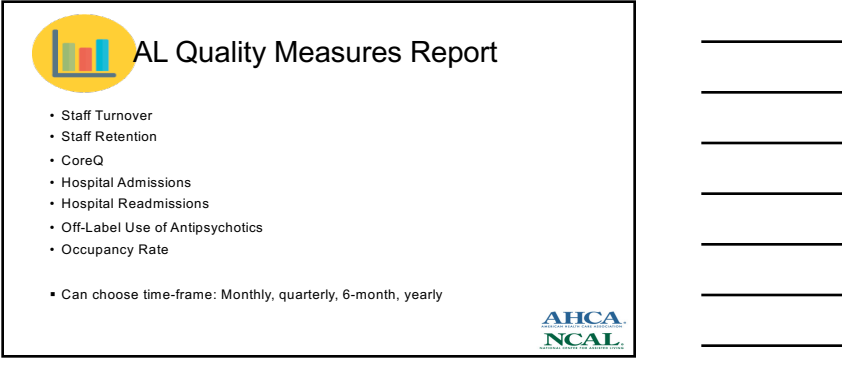

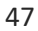

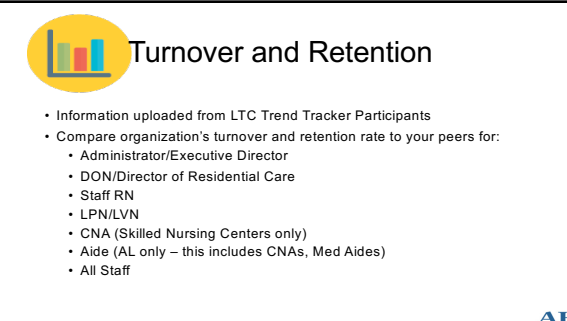

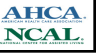

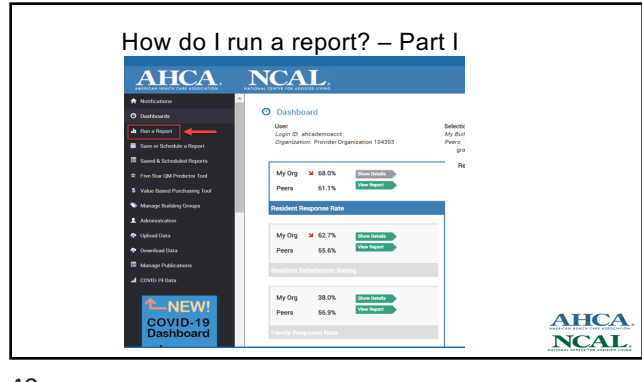

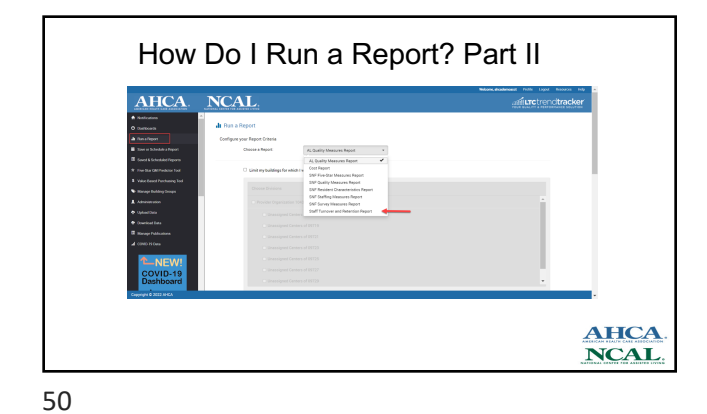

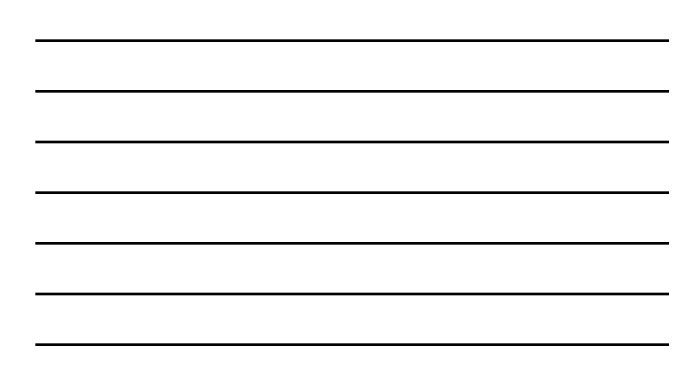

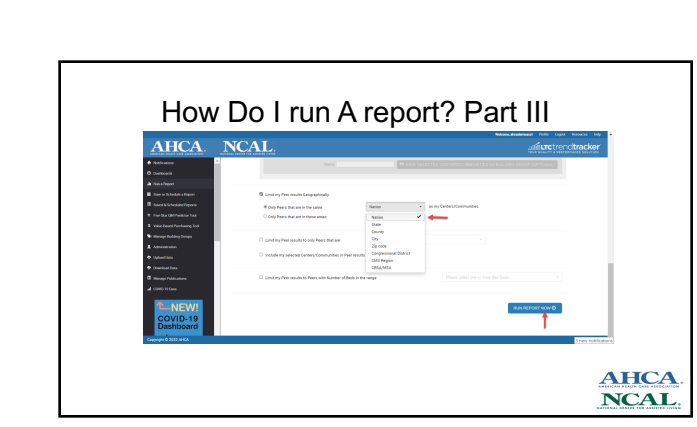

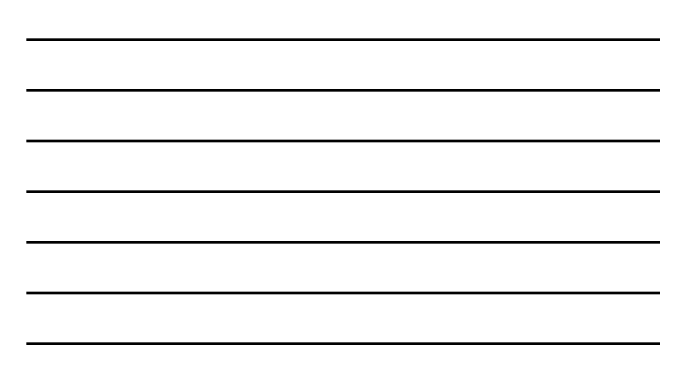

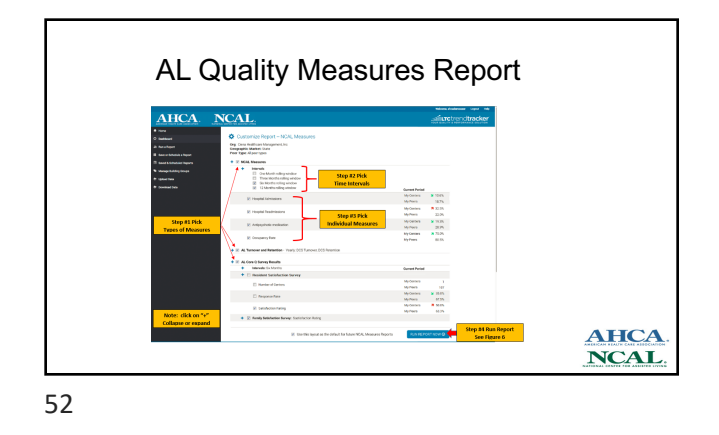

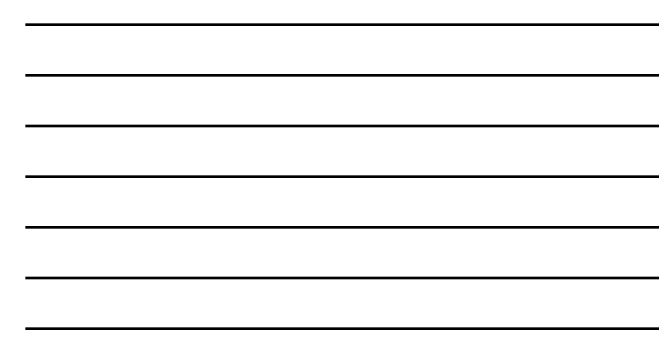

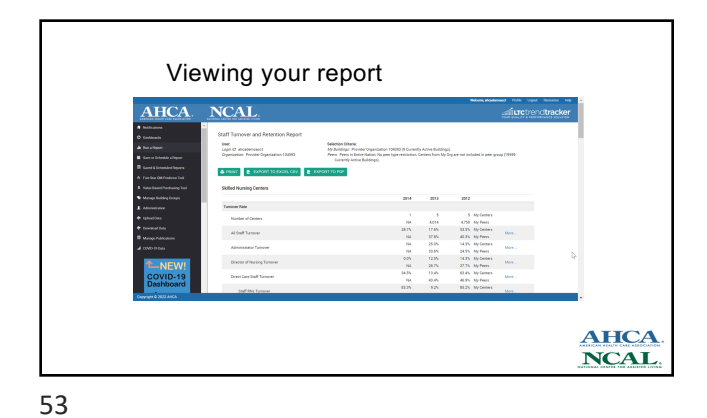

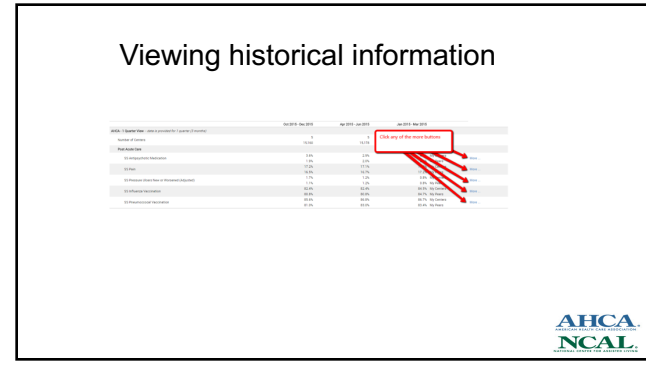

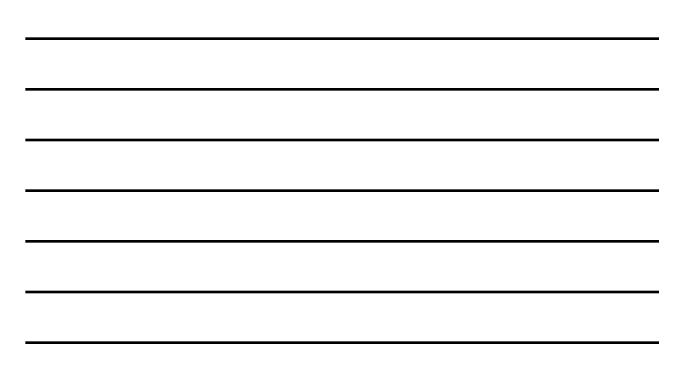

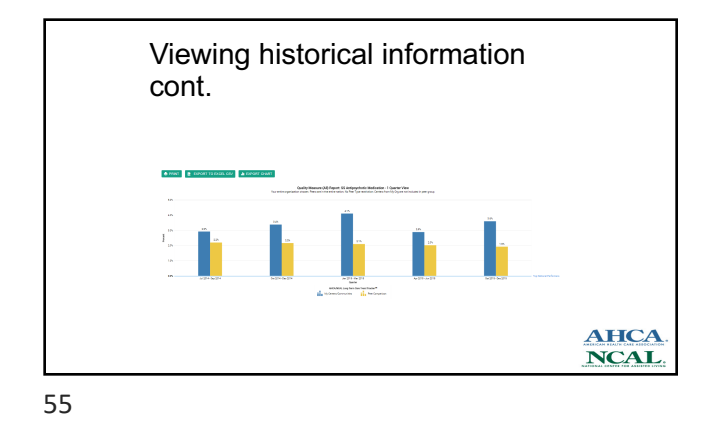

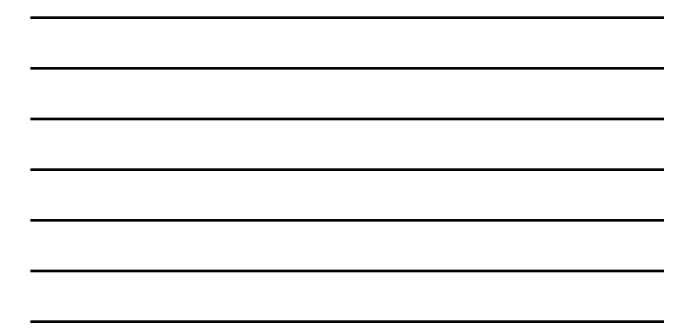

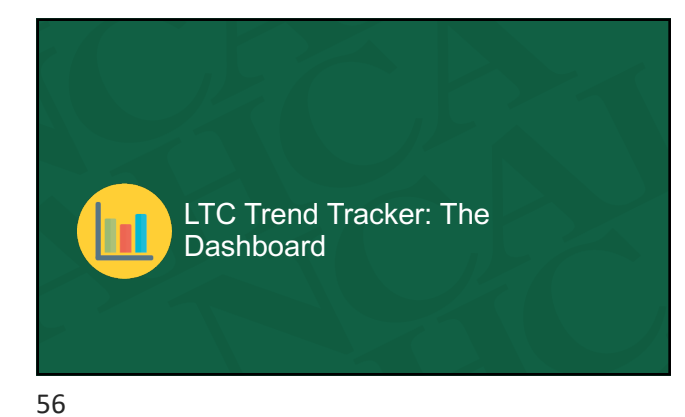

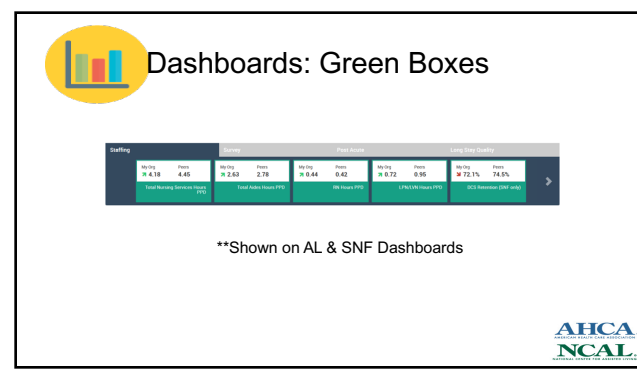

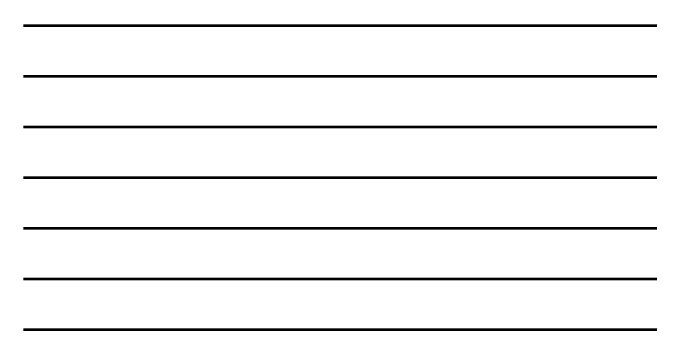

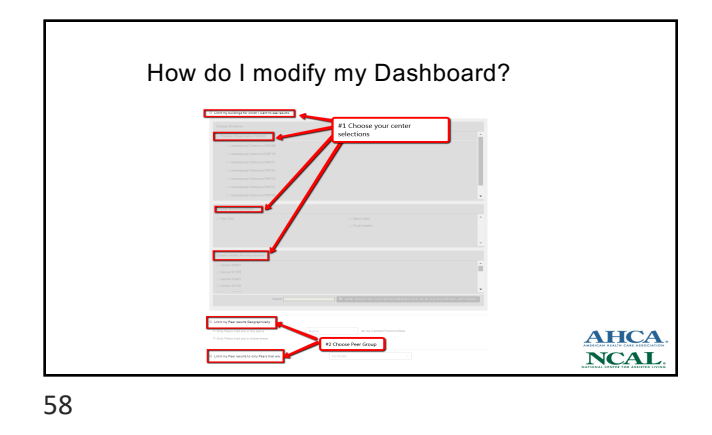

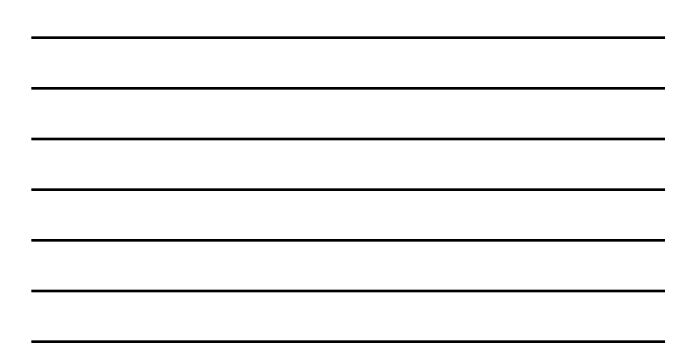

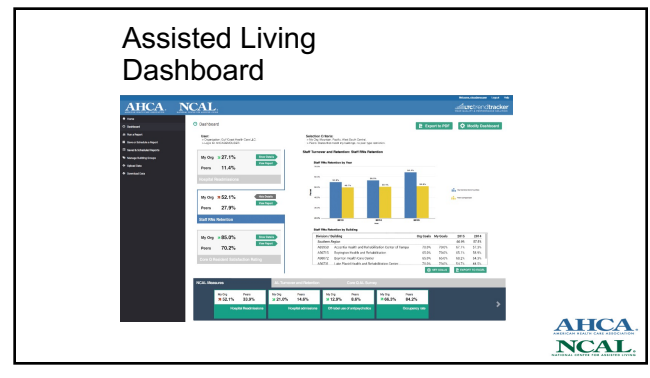

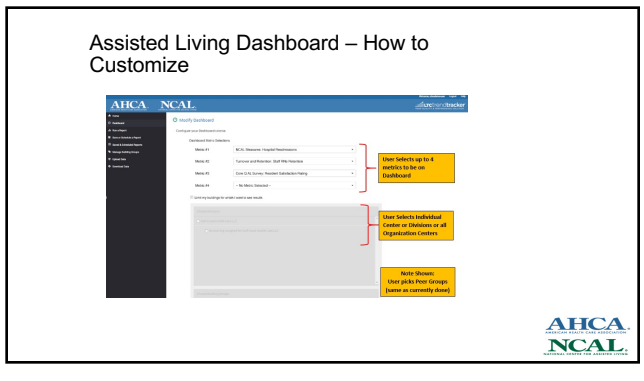

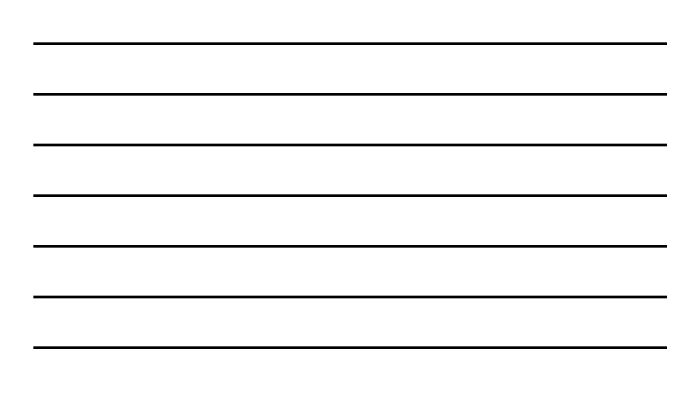

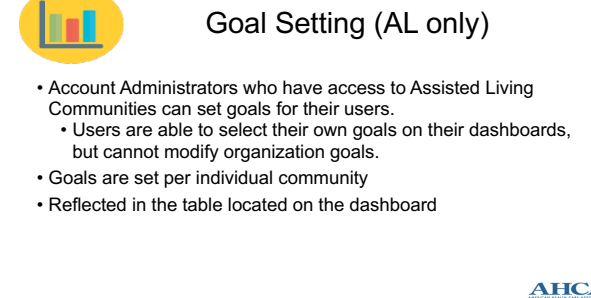

AHCA NCAL

61

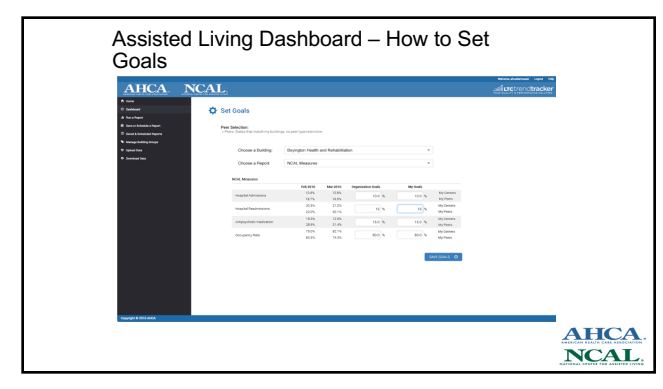

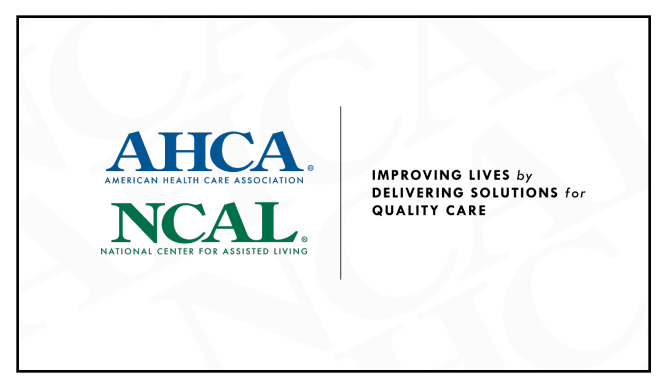